## セブン銀行ATMからの申込方法

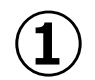

セブン銀行ATMの画面にある 「マイナンバーカードでの手続き」をタッチします。 (マイナンバーカードは、まだ入れません。)

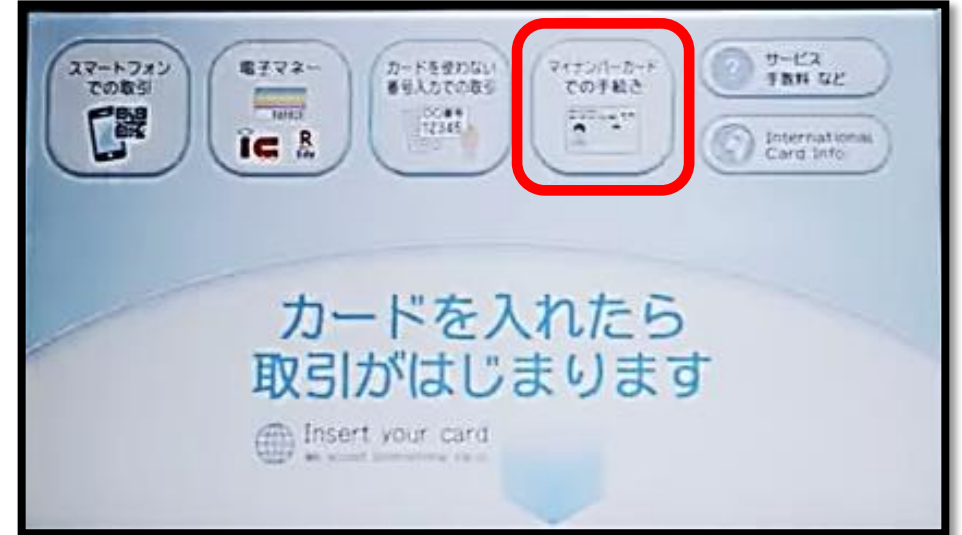

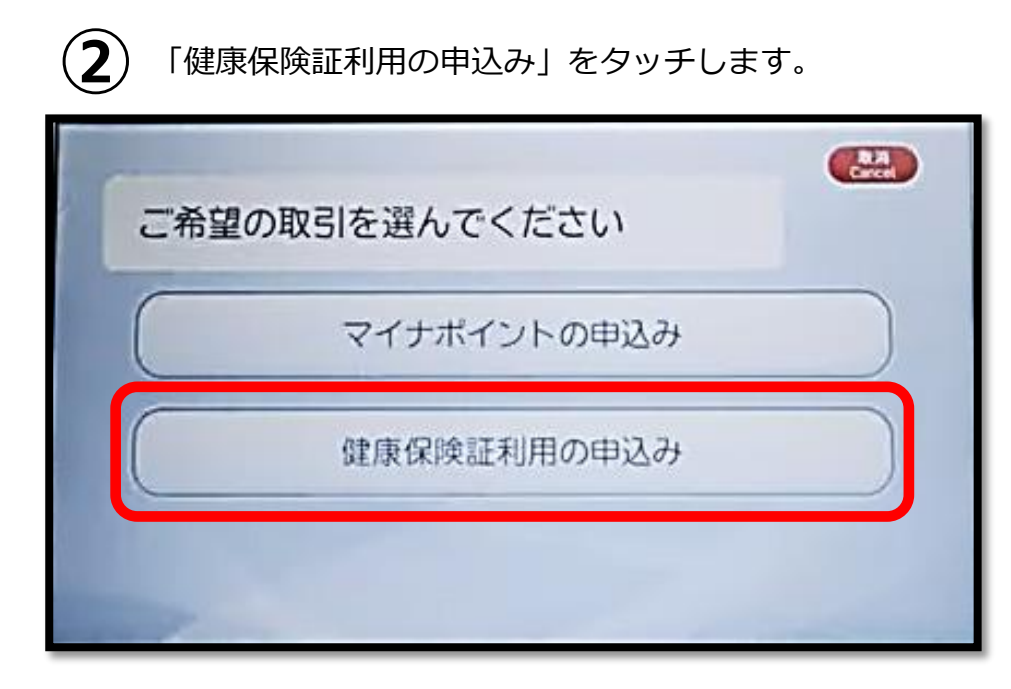

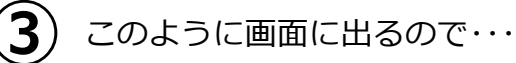

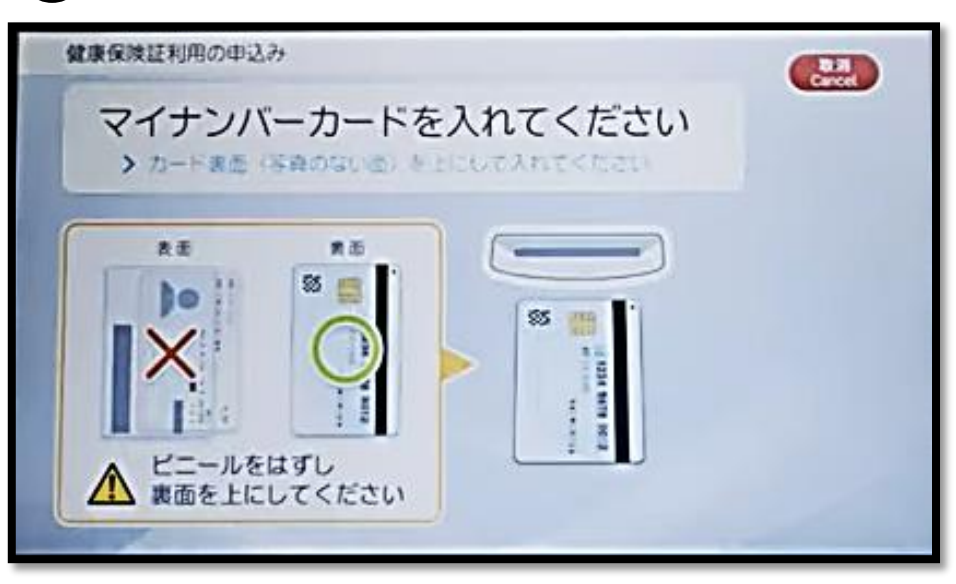

 ビニールの袋やケースに入っている場合は外し、
画面に表示される通りにマイナンバーカードを 入れてください。

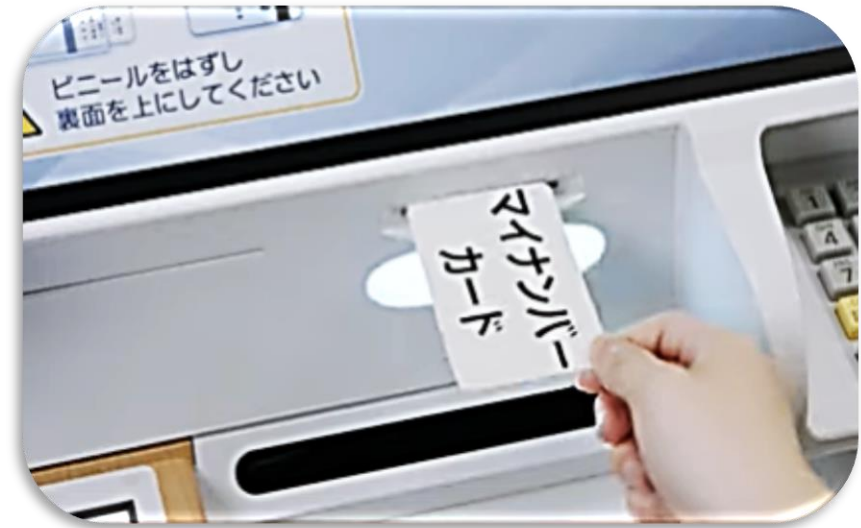

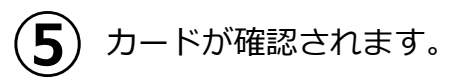

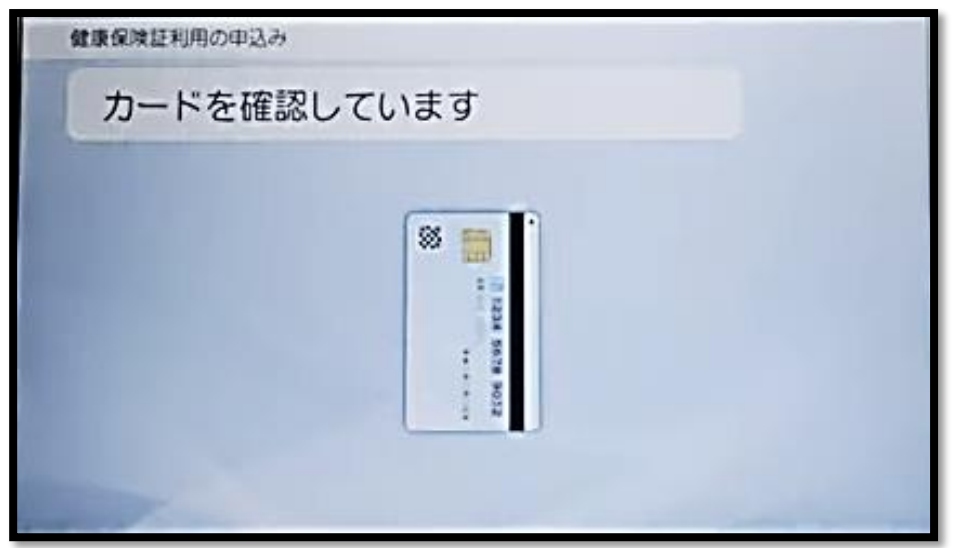

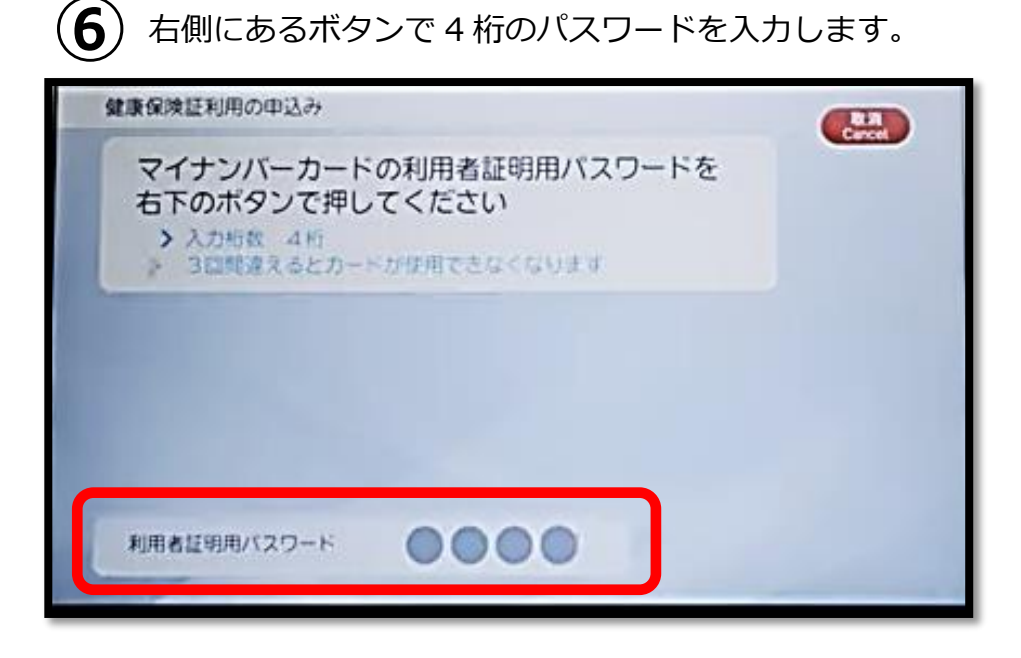

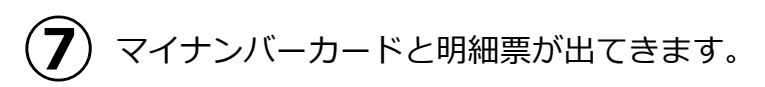

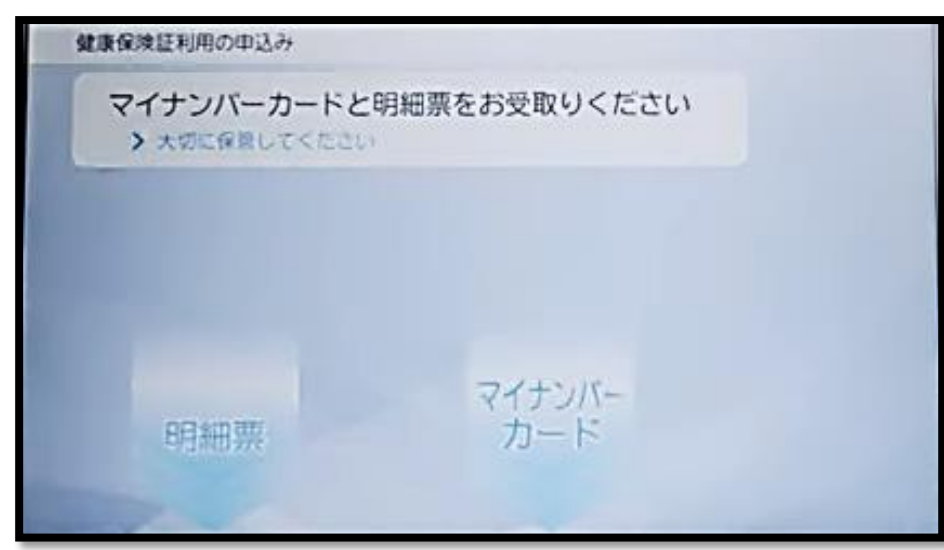

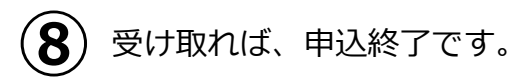

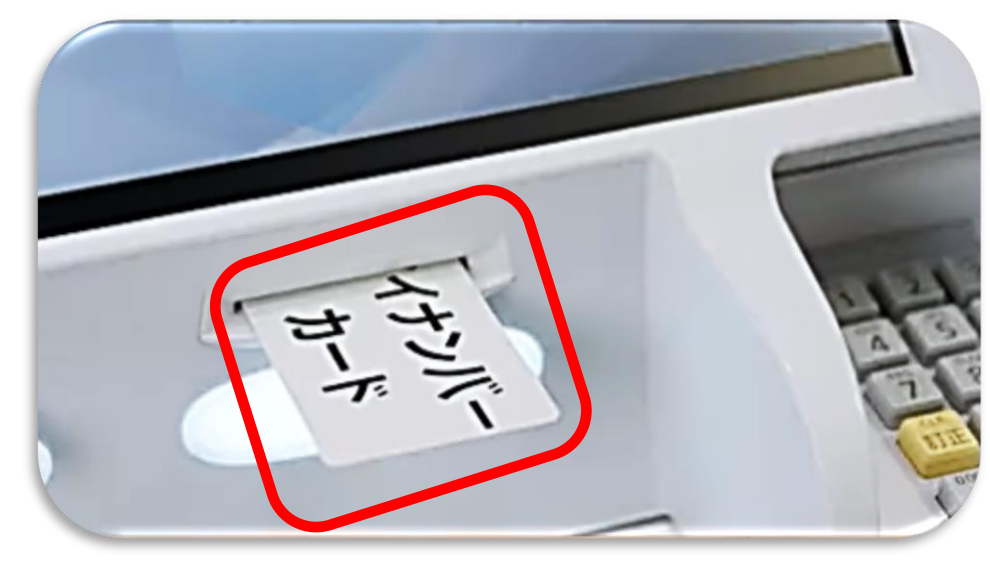